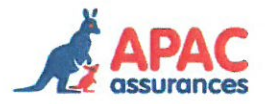

Procédure souscription contrat manifestation sportive motorisée en lien avec engagesport

Une icône doit être intégrée au site internet engagesport pour une redirection sur le site internet <u>www.apac-assurances.org</u>

En cliquant sur l'icône, la page de connexion rappelle que seuls les présidents / trésoriers peuvent se connecter sur le site <u>www.apac-assurances.org</u> pour réaliser la demande en ligne.

| assurances                                          |                                                                                    | TOUS LES SPORTS AUTREMENT                                                                                                  |
|-----------------------------------------------------|------------------------------------------------------------------------------------|----------------------------------------------------------------------------------------------------|
| us vous rappelons que<br>ous n'êtes ni l'un, ni l'a | seuls le Président ou le Trésorier peuv<br>nutre, vous pouvez envoyer une alerte à | ent effectuer des demandes d'assurance sur le site APAC assurances.<br>ces derniers pour qu'ils éffectuent cette démarche. |
| vous êles président ou                              | trésoner                                                                           | Vous souhaitez alerter                                                                                                    |
| Identifiant                                         | Identifiant                                                                        | Votre président                                                                                                    |
| Mot de passe                                        | Mot de passe                                                                       | Votre trésoner                                                                                                    |
|                                                     | Se connecter                                                                       |                                                                                                    |
|                                                     |                                                                                    |                                                                                                    |

Une fois connecté l'internaute trouvera dans le menu de navigation de son espace dédié l'onglet « Nos demandes ».

| ET VOUS LA DONNE | A Recherchar Of                                                                                                    | (d) Set (keeping                                                                                                    |
|------------------|----------------------------------------------------------------------------------------------------|----------------------------------------------------------------------------------------------------|
|                  |                                                                                                    |                                                                                                    |
| NOS CONTRATS     | Actualites                                                                                                    |                                                                                                    |
|                  | Bienvenue sur le nouveau site internet de l'Apac.                                                                                                    |                                                                                                    |
|                  | Cet espace, spécialement développé pour nos adhérents, vous permet d'er<br>taisser un message à l'adresse suivante : accueil-apac@ialigue org en nou | fectuer des demandes d'informations. Vous avez des difficultés pour naviguer, n'hésitez pas à nous.<br>s précisant quelles sont vos difficultés. |
| NOS DEBANIQUES   | Coordonnées                                                                                                    |                                                                                                    |
|                  | Association                                                                                                    | Correspondant                                                                                                    |
|                  |                                                                                                    | Nom, prénom:<br>Fonction                                                                                                    |
|                  |                                                                                                    | Tél :<br>E-mail :                                                                                                    |
|                  |                                                                                                    | E-HIME -                                                                                                    |
|                  | Adresse siége                                                                                                    | Adresse courrier                                                                                                    |
|                  | Adiesse                                                                                                    | Auresse :                                                                                                    |
|                  |                                                                                                    |                                                                                                    |
|                  | Lettre d'information                                                                                                    | Modifier mills containing                                                                                                    |
|                  |                                                                                                    |                                                                                                    |
|                  | Je suis actuellement abonne. L'adresse e-mail utilisee est                                                                                           |                                                                                                    |
|                  | Annuler mon abonnement                                                                                                    |                                                                                                    |
|                  | Messages (0 message(s) - 0 non lu(s))                                                                                                    |                                                                                                    |
|                  | Créer un nouveau message                                                                                                    |                                                                                                    |
|                  |                                                                                                    |                                                                                                    |

| Vous retrouverez l'ensemble de vos o<br>Pour effectuer une première demande | lemandes à nos services techr<br>e, merci de cliquer sur le bouto | iques ainsi que leur état de traitement dans le<br>n "nouvelle demande" | e tableau ci-dessous. |                    |
|-----------------------------------------------------------------------------|-------------------------------------------------------------------|-------------------------------------------------------------------------|-----------------------|--------------------|
| Nos demandes                                                                |                                                                   |                                                                         |                       |                    |
| Demande en cours Historique                                                 | a                                                                 |                                                                         |                       | + Nouvelle demande |
| Туре                                                                        | Date                                                              | Statut                                                                  | Détails               | Consulter          |
| Manifestation sportive motorisée                                            | 14/09/2017 17:43:35                                               | Dossier en étude par nos services                                       | 30/09/2017 - ggg      | QConsulter         |

Pour enregistrer une demande, il faut cliquer sur « Nouvelle demande »

| Type de demande                                                                                         | Assurer une mannestation sportive motorisee            |  |
|----------------------------------------------------------------------------------------------------|--------------------------------------------------------|--|
| - une ions le parement receptionne, i                                                                   | ecuperation de votre dussier complet sur votre espace  |  |
| <ul> <li>impression pour signature, dépôt d</li> <li>une fois le paiement récentionné, r</li> </ul>     | lu devis sur votre espace et choix du mode du paiement |  |
| <ul> <li>deposer le dossier signe dans votre</li> <li>réception du devis émis par le service</li> </ul> | e espace<br>rice technique dans votre espace           |  |
| compléter la demande en ligne, im                                                                       | primer le document généré pour le signer               |  |
| Récapitulatif des étapes :                                                                              |                                                        |  |

Après avoir validé, vous pourrez commencer la demande en ligne en générant numériquement votre dossier

| N° affiliation                                                        |                      |   |
|-----------------------------------------------------------------------|----------------------|---|
| Nom de l'association                                                  |                      |   |
| Adresse                                                               |                      |   |
| Destinataire                                                          |                      |   |
| Complément d'adresse                                                  | Complément d'adresse |   |
| Adresse                                                               | Bis/Ter              |   |
| Lieu-dít                                                              | Lieu dit             |   |
| Code postal                                                           |                      |   |
| Ville                                                                 |                      |   |
| Nom du demandeur                                                      | Nom du demandeur     |   |
| Mail du demandeur                                                     | Mail du demandeur    |   |
| L'organisateur est-il différent du demandeur ?                        | Non                  |   |
| Y a-t-il une structure coorganisatrice pour cette évènement ?         | Non                  |   |
| Ce type de manifestation a-t-il déjà été organisé par l'association ? | Non                  | 2 |
| Le demandeur a-t-il déjà été assuré pour ce risque ?                  | Non                  |   |

Apac assurances - souscription en ligne manifestation sportive motorisée

Une fois votre saisie effectuée, vous devez enregistrer votre dossier

| registrement de la saisie                        |                                                                                                    |                                              | Jamais enregis          |
|--------------------------------------------------|----------------------------------------------------------------------------------------------------|----------------------------------------------|-------------------------|
|                                                  |                                                                                                    |                                              |                         |
| Vous venez de complèter une demand<br>personnel. | e de devis concernant une manifestation sportive motor                                                            | risee, vous devez l'enregistrer pour la cons | erver dans votre espace |
| Une fois cette action réalisée, vous po          | urrez faire des modification sur ce dossier puis l'imprime<br>touné pour douis en le dénecent dans le même espace | er en vue de sa signature.                   |                         |
| Le document signe pourta nous ene re             | tourie pour devis en le deposant dans le meme espace                                                              | 2.                                           |                         |
|                                                  |                                                                                                    |                                              |                         |

Pour que l'APAC puisse vous retourner le devis d'assurance pour votre manifestation, il est nécessaire d'imprimer le dossier en ligne, de le signer et d'ajouter le plan du circuit ainsi que la liste des officiels. L'ensemble du dossier pourra être déposé en ligne

| Enregistrement/Impression                                                                                                    |                                                                                                    |
|----------------------------------------------------------------------------------------------------|----------------------------------------------------------------------------------------------------|
| Votre dossier a bien été enregistré dans votre espace per<br>Pour que votre dossier soit étudié par nos services techni<br>Imprimer le document<br>Signer les zones prévues à cet effet<br>Déposer le document sur votre espace, ce qui va | sonnel, vous pouvez le retrouver à tout moment dans votre espace personnel sous l'onglet "nos demandes".<br>iques, il vous faut:<br>générer un envoi à nos services techniques pour traitement. |
| Impression du dossier pour signature                                                                                                    | Dossier téléchargé le 14/09/2017 17:45:52                                                                                                    |
|                                                                                                    | lmpression du dossier pour signature                                                                                                    |
| En attente du dépôt du dossier daté et signé                                                                                                    |                                                                                                    |
| Merci de déposer ici le dossier que vous avez imprimé                                                                                                    | et fait signé.                                                                                                    |
| Dépôt du dossier signé                                                                                                    | Choisissez un fichier pdfasigner.pdf<br>Envoyer le fichier                                                                                                    |
|                                                                                                    | < Retour                                                                                                    |

Une fois déposé en ligne, votre dossier peut être étudié par les services techniques de l'APAC.

| Enregistrement/Impression         |  |
|-----------------------------------|--|
| Dossier en étude par nos services |  |
| Dossier en étude par nos services |  |
|                                   |  |
| < Retour                          |  |

Dès lors que les services techniques auront traité le dossier, vous recevrez un mail notifiant que le devis se trouve dans votre espace réservé.

| Vous retrouverez l'ensemble de vos<br>Pour effectuer une première deman | demandes à nos services te<br>de, merci de cliquer sur le bo | chniques ainsi que leur état de traitement dans le tal<br>uton "nouvelle demande" | bleau ci-dessous. |                  |
|-------------------------------------------------------------------------|--------------------------------------------------------------|-----------------------------------------------------------------------------------|-------------------|------------------|
| Nos demandes                                                            |                                                              |                                                                                   |                   |                  |
| Demande en cours Historiqu                                              | le                                                           |                                                                                   | E                 | Nouvelle demande |
| Туре                                                                    | Date                                                         | Statut                                                                            | Détails           | Consulter        |
| Manifestation sportive motorisée                                        | 14/09/2017 17:43:35                                          | En attente du dépôt du devis daté et signé                                        | 30/09/2017 - ggg  | QConsulter       |

Vous pouvez récupérer le devis pour le dater et le signer et sélectionner votre mode de paiement : chèque ou Carte Bancaire.

- En sélectionnant chèque, vous devrez renvoyer à l'adresse indiquée le devis signé accompagné du chèque à l'ordre de LIGAP.

| pôt du devis signé & accès au paiement              |                                                                                                    |
|-----------------------------------------------------|----------------------------------------------------------------------------------------------------|
|                                                     |                                                                                                    |
| Afin de confirmer votre contrat, merci de sélection | ner le mode de palement souhaité                                                                                              |
| Message                                             | Bonjour,                                                                                                    |
|                                                     | Suite à votre demande, vous trouverez votre devis en pièce jointe à ce message.                                               |
|                                                     | Merci de l'imprimer, de le signer et de le déposer dans votre espace personnel en choisissant le mod<br>de palement souhaité. |
|                                                     | Cordialement,                                                                                                    |
|                                                     | Service technique                                                                                                    |
| Choix du mode de paiement                           | Chèque 🗸                                                                                                    |
| Tarif                                               | 2 500,00 €                                                                                                    |
| Imprimer le devis                                   | la Imprimer le devis                                                                                                    |
| Signer le devis et l'envoyer avec le chèque à       |                                                                                                    |
| l'adresse suivante                                  | APAC Assurance<br>21 rue St Farceau                                                                                           |
|                                                     | CS72021 - PARIS CEDEX 20                                                                                                    |
|                                                     | Merci de rappeler au dos du chèque le n° de dossier suivant: AS-1709003-44                                                    |
|                                                     | Valider votre choix                                                                                                    |
|                                                     |                                                                                                    |

Enregistrement/Impression

L

- En sélectionnant Carte Bancaire, vous devez déposer le devis daté et signé sur l'interface et vous basculerez sur une interface de paiement en ligne.

| pôt du devis signé & accès au paiement                                                                                                    |                                                                                                    |                   |
|----------------------------------------------------------------------------------------------------|----------------------------------------------------------------------------------------------------|-------------------|
| Afin de confirmer votre contrat, merci de sélectionner le                                                                                                    | e mode de paiement souhaité                                                                                                    |                   |
| Message Bo                                                                                                    | njour,                                                                                                    |                   |
| Su<br>Me<br>de                                                                                                    | ite à votre demande, vous trouverez votre devis en pièce jointe à ce message.<br>rci de l'imprimer, de le signer et de le déposer dans votre espace personnel en choisissant le mode<br>palement souhaité.                                                                                                    |                   |
| Co<br>Se                                                                                                    | rdialement,<br>rvice technique                                                                                                    |                   |
| Choix du mode de paiement                                                                                                    | Carte bancaire 🗸                                                                                                    |                   |
| Tarif 25                                                                                                    | 500,00 €                                                                                                    |                   |
| Imprimer le devis                                                                                                    | Imprimer le devis                                                                                                    |                   |
| Déposer le devis signé                                                                                                    | Parcourir Envoyer le fichier                                                                                                    |                   |
|                                                                                                    |                                                                                                    |                   |
| egistrement/Impression<br>de dossier AS-1709003-44 - ggg - 30/09/201                                                                                                    |                                                                                                    |                   |
| egistrement/Impression<br><sup>2</sup> de dossier AS-1709003-44 - ggg - 30/09/201<br>épôt du devis signé & accès au paiement<br>Afin de confirmer votre contrat, merci de sélec             | 7 17:40:00                                                                                                    |                   |
| egistrement/Impression<br>• de dossier AS-1709003-44 - ggg - 30/09/201<br>épôt du devis signé & accès au palement<br>Afin de confirmer votre contrat, merci de sélec                        | 7 17:40:00                                                                                                    |                   |
| registrement/Impression<br>° de dossier AS-1709003-44 - ggg - 30/09/201<br>épôt du devis signé & accès au paiement<br>Afin de confirmer votre contrat, merci de sélec<br>Message            | 7 17:40:00 tionner le mode de paiement souhaité Bonjour, Suite à votre demande, vous trauverez votre devis en pièce jointe à ce message                                                                                                    |                   |
| egistrement/Impression<br><sup>9</sup> de dossier AS-1709003-44 - ggg - 30/09/201<br>épôt du devis signé & accès au paiement<br>Afin de confirmer votre contrat, merci de sélec<br>Message  | 7 17:40:00  tionner le mode de paiement souhaité  Bonjour,  Suite à votre demande, vous trouverez votre devis en pièce jointe à ce message. Merci de l'imprimer, de le signer et de le déposer dans votre espace personnel en cl de paiement souhaité.                                                                                                    | hoisissant le mod |
| registrement/Impression<br><sup>e</sup> de dossier AS-1709003-44 - ggg - 30/09/201<br>épôt du devis signé & accès au paiement<br>Afin de confirmer votre contrat, merci de sélec<br>Message | 7 17:40:00         tionner le mode de paiement souhaité         e       Bonjour,         Suite à votre demande, vous trouverez votre devis en pièce jointe à ce message.<br>Merci de l'imprimer, de le signer et de le déposer dans votre espace personnel en cl<br>de paiement souhaité.         Cordialement,<br>Service technique                                                                                                | hoisissant le mod |
| registrement//mpression                                                                                                    | Retour  7 17:40:00  tionner le mode de paiement souhaité  Bonjour,  Suite à votre demande, vous trouverez votre devis en pièce jointe à ce message. Merci de l'imprimer, de le signer et de le déposer dans votre espace personnel en cl de paiement souhaité.  Cordialement, Service technique t Carte bancaire ✓                                                                                                    | hoisissant le mod |
| registrement//mpression                                                                                                    | 7 17:40:00         tionner le mode de paiement souhaité         Bonjour,         Suite à votre demande, vous trouverez votre devis en pièce jointe à ce message.<br>Merci de l'imprimer, de le signer et de le déposer dans votre espace personnel en cl<br>de paiement souhaité.         Cordialement,<br>Service technique         t       Carte bancaire ✓         t       2 500,00 €                                            | hoisissant le mod |
| registrement/Impression                                                                                                    | 7 17:40:00         tionner le mode de paiement souhaité         e       Bonjour,         Suite à votre demande, vous trouverez votre devis en pièce jointe à ce message.<br>Merci de l'imprimer, de le signer et de le déposer dans votre espace personnel en cl<br>de paiement souhaité.         Cordialement,<br>Service technique         t       Cartle bancaire ✓         t       2 500,00 €         t       Imprimer le devis | hoisissant le mod |
| registrement//mpression                                                                                                    | Imprimer le devis         2 500,00 €         1 100000000000000000000000000000000000                                                                                                    | hoisissant le mod |

| Annuler et retourner à la boutique |              |               |             | Sélectionnez votre | langue : FR<br>V |
|------------------------------------|--------------|---------------|-------------|--------------------|------------------|
| SAN QUE                            |              |               |             |                    |                  |
|                                    |              |               |             |                    |                  |
| http://www.ligap                   | .fr          | Choisissez vo | tre moven   | de paieme          | ent ·            |
| Identifiant du marchand :          | 52102430     |               | are moyen   | de paleine         |                  |
| Numéro de transaction :            | 000001       | C=            | mastercord. | VISA               |                  |
| Référence commande :               | 47           | СВ            | Mastercard  | Visa               |                  |
| Montant :                          | 2 500,00 EUR |               |             |                    |                  |
|                                    |              |               |             |                    |                  |
|                                    |              |               |             |                    |                  |
| DSS                                |              |               |             | Systempay          | Mentions légale  |

Une fois le paiement réceptionné par les services de l'APAC, vous recevrez un mail d'alerte notifiant que le contrat, la facture et l'attestation sont disponibles dans votre espace personnel.

| Vous retrouverez l'ensemb<br>Pour effectuer une premièr<br>los demandes                           | le de vos demandes à nos<br>e demande, merci de cliqu                                            | services techniques ains<br>er sur le bouton "nouvell     | si que leur état de traitement<br>e demande"            | dans le tableau ci-dessous. |                   |
|---------------------------------------------------------------------------------------------------|--------------------------------------------------------------------------------------------------|-----------------------------------------------------------|---------------------------------------------------------|-----------------------------|-------------------|
| os demandes                                                                                       |                                                                                                  |                                                           |                                                         |                             |                   |
| Demande en cours                                                                                  |                                                                                                  |                                                           |                                                         |                             |                   |
| Demande en cours Historique                                                                       |                                                                                                  |                                                           |                                                         |                             | + Nouvelle demand |
| ype                                                                                               | D                                                                                                | ate                                                       | Statut                                                  | Détails                     | Consulter         |
| lanifestation sportive moto                                                                       | risée 14                                                                                         | 1/09/2017 17:43:35                                        | Paiement reçu                                           | 30/09/2017 - ggg            | QConsulter        |
| tre contrat                                                                                       |                                                                                                  |                                                           |                                                         |                             |                   |
| stre paiement a bien été reçu<br>auillez trouver ci-dessous la f<br>erci de nous retourner les co | et votre contrat enregistré.<br>acture, l'attestation et les co<br>nditions particulières datées | nditions particulières que v<br>en signées ne les déposar | ous pouvez têlêcharger.<br>1t dans l'espace ci-dessous. |                             |                   |
| om du fichier                                                                                     | chier Télécharger                                                                                |                                                           | A déposer signé                                         |                             |                   |
| stpai                                                                                             | Télécharger le fichier                                                                           |                                                           | Envoyer                                                 | Parcourif                   |                   |
|                                                                                                   |                                                                                                  |                                                           |                                                         |                             |                   |

Pour clore le dossier, vous pourrez imprimer et déposer les Conditions particulières à signer dans votre espace personnel.